## 1/2

## Menu Accueil > Export

• Pour les sources de données de type JDE, lors de l'export, le premier écran demande un environnement. C'est à partir de cet environnement que les structures des objets seront lues.

|   | 7 |
|---|---|
| 4 |   |

Les descriptions sont, elles, communes à tous les environnements.

| E Env                                    | Environnements    |                    |  |
|------------------------------------------|-------------------|--------------------|--|
| Description E920 Development Environment | Environn<br>DV920 | Path Code<br>DV920 |  |
| E920 Production Environment              | PD920             | PD920              |  |
| E920 Prototype Environment               | PY920             | PY920              |  |
| OK                                       |                   | Annuler            |  |

• l'écran suivant permet de sélectionner les tables et les articles du dictionnaire de données (pour les sources de données de type JDE) à exporter.

| bles Alias                                                         |                                                                                                    | a experter | 1002_110122110 |        |
|--------------------------------------------------------------------|----------------------------------------------------------------------------------------------------|------------|----------------|--------|
| AN8                                                                |                                                                                                    | <b>H</b> b | ACC            |        |
| Nom<br>A ACAT<br>ACAV<br>ACBAM<br>A ACBC<br>A ACBEN<br>A ACBL      | Description<br>Description attribut activité 5<br>Crédit disponible<br>Montant facturé actuel<br>Change Bank Deposit<br>Associer bénéficiaires-régimes prest<br>Cumuls autorisés | >          |                |        |
| ACBO<br>ACBV<br>ACC<br>ACC<br>ACC1<br>ACC1<br>ACC2                 | CERG Bank Operation Code<br>Change Bank of the Check<br>N° compte<br>Code catégorie 1 activité<br>Code catégorie 2 activité                                                      |            |                |        |
| A ACC3<br>A ACC4<br>A ACC5<br>A ACCA<br>9 ACCAN8<br>A ACCCNCT<br>C | Code catégorie 3 activité<br>Code catégorie 4 activité<br>Code catégorie 5 activité<br>N° compte - Cumul rédamation<br>N° réf. cumul<br>Contact compte<br>III >                  | <          |                |        |
| que Francais                                                       | Y Exporter                                                                                                    |            |                | Fermer |

|          |                                      | <i>(</i> 0), |    | F0000194 |  |
|----------|--------------------------------------|--------------|----|----------|--|
| Marr     | Description                          |              |    | F0002    |  |
| Nom      | Description                          | <u>^</u>     |    |          |  |
| F0000194 | Generic Interface Table for B0000194 | -            |    |          |  |
| F0002    | Next Numbers - Automatic             |              | >  |          |  |
| EF00021  | Next Numbers by Company/Hiscal       |              |    |          |  |
| F00022   | Unique Key File - Next Available Un  |              |    |          |  |
| EF00023  | Distributed Next Number Table        |              |    |          |  |
| ≣F0004   | User Defined Code Types              |              |    |          |  |
| ≣F0004D  | User Defined Codes - Alternate La    |              |    |          |  |
| F0005    | User Defined Code Values             |              |    |          |  |
| F0005D   | User Defined Codes - Alternate La    |              |    |          |  |
| F0006    | Business Unit Master                 |              |    |          |  |
| = F0006D | Business Unit Alternate Description  |              |    |          |  |
| F0006DZ1 | Business Unit Alternate Description  |              |    |          |  |
| F00065   | Date Effective Business Unit Master  |              | <  |          |  |
| F0006S1  | Business Unit Snapshot Header        |              |    |          |  |
| F0006Z1  | Cost Center Unedited Transaction     |              | << |          |  |
| F0006Z2  | Business Unit Master Z File          |              |    |          |  |
| EF0007   | Workday Calendar                     |              |    |          |  |
| F0007Z1  | Work Dav Calendar Transaction File   | $\sim$       |    |          |  |

Juste à gauche du bouton Exporter, une liste déroulante permet de choisir la langue.

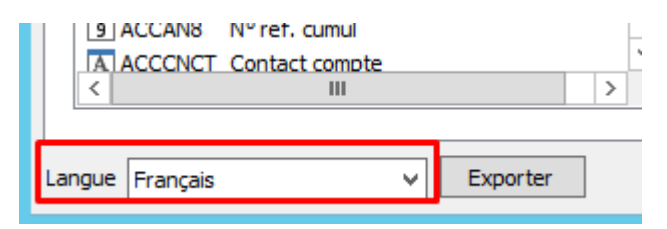

From: https://vigilens.wiki/dokuwiki/ - Vigilens Reporting Knowledge Garden Permanent link: https://vigilens.wiki/dokuwiki/doku.php?id=v8\_0\_0:dmmanage:menus:accueil:export

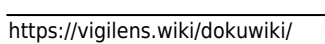